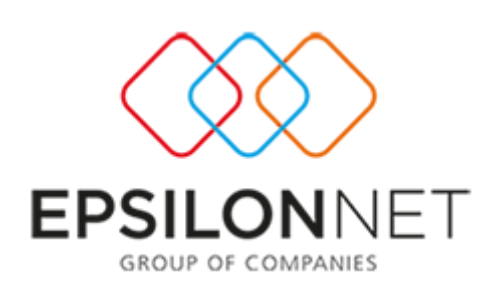

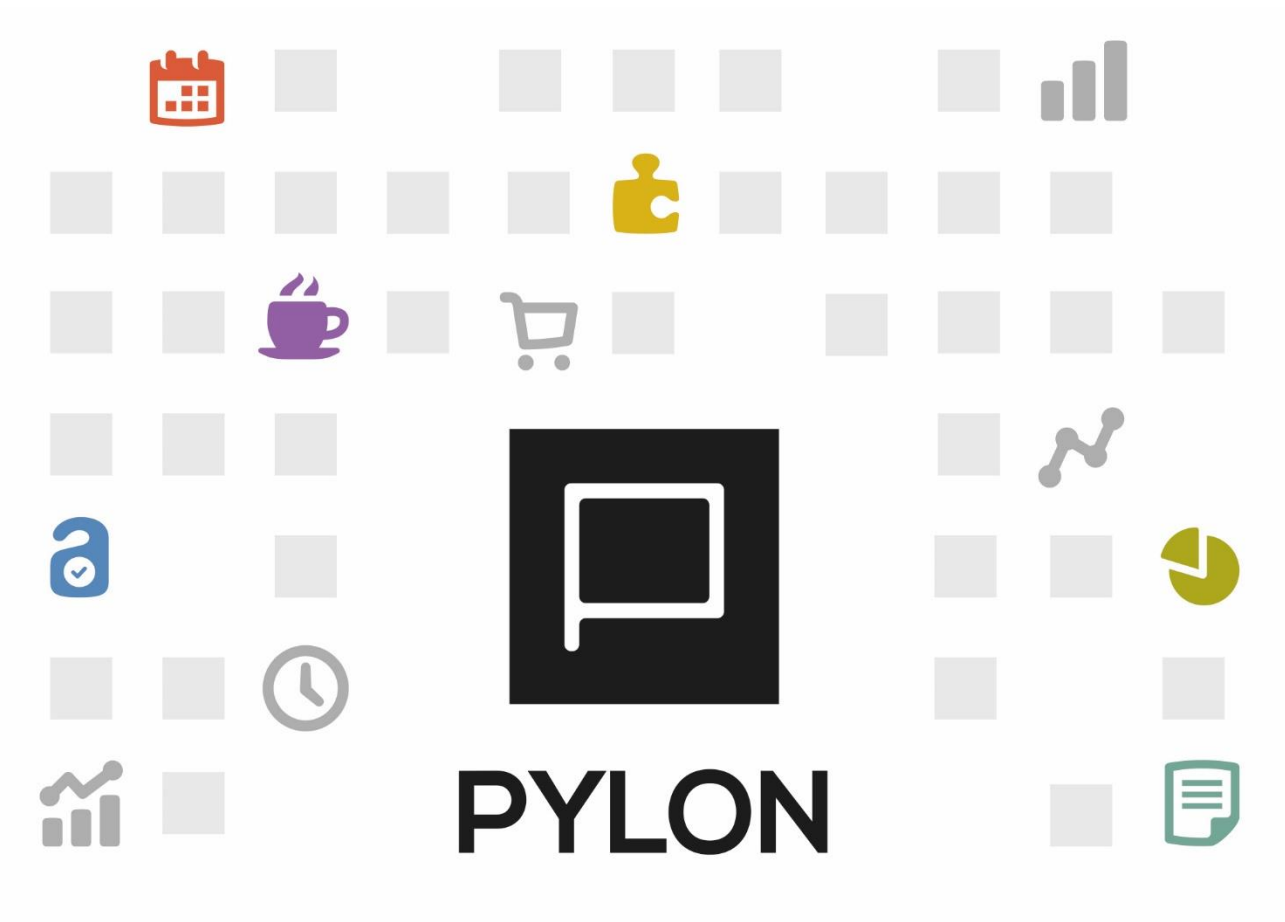

# Εγκατάσταση Fiscal Manager

Version: 3.0 1/3/2020

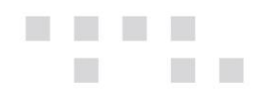

# Περιεχόμενα

| Εισαγωγή                                                                      | \$ |
|-------------------------------------------------------------------------------|----|
| Εγκατάσταση Fiscal Manager                                                    | ;  |
| Σύνδεση με τον Fiscal Manager4                                                | ŀ  |
| Σύνδεση Φορολογικών μηχανισμών με τον Fiscal Manager                          | ;  |
| Επιπλέον Ρυθμίσεις                                                            | ,  |
| Τήρηση Σημάνσεων7                                                             | ,  |
| Τύπος Παραστατικού για ΓΓΠΣ                                                   | 3  |
| Παραμετροποίηση Σειράς Παραστατικών                                           | )  |
| Παραμετροποίηση Φόρμας Εκτύπωσης10                                            | )  |
| Επανεκτύπωση Παραστατικού10                                                   | )  |
| Επανεκτύπωση Παραστατικού με Νέα Σήμανση11                                    | L  |
| Έκδοση Ζ12                                                                    | )  |
| Παραμετροποίηση Φόρμας Εκτύπωσης Draft12                                      | )  |
| Οδηγίες Παραμετροποίησης Φορολογικού Μηχανισμού RBS 101 NET / ICS ALGOBOX NET | -  |
|                                                                               | ł  |
| Διάθεση16                                                                     | ;  |
| Πίνακας Αλλαγών                                                               | 5  |

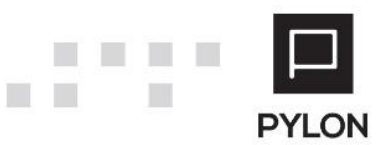

# Εισαγωγή

Σκοπός του εγχειριδίου είναι η ανάλυση των ρυθμίσεων που απαιτούνται, για την εγκατάσταση και ενεργοποίηση του Fiscal Manager. Ο Fiscal Manager αφορά τη σύνδεση της εφαρμογής Pylon με φορολογικούς μηχανισμούς τύπου B.

## Εγκατάσταση Fiscal Manager

Ο Fiscal Manager (διαχειριστής σημάνσεων) είναι το service που διαχειρίζεται τους φορολογικούς μηχανισμούς τύπου Β. Μπορεί να εγκατασταθεί στον application server αλλά και τοπικά στον client. Κάθε νέα εγκατάσταση fiscal manager θα πρέπει να πραγματοποιείται σε διαφορετικό slot.

Για να εγκαταστήσετε το service εκκινείτε τον Pylon Configurator, επιλέγεται Fiscal Manager

#### -> Server Listeners

| ist                                   |   | Data                                                                                                    |                         |
|---------------------------------------|---|----------------------------------------------------------------------------------------------------|-------------------------|
| Address<br>het.tcp://127.0.0.1:9000   |   | Address net:tcp://127.0.0.1:9000<br>Authentication No v<br>Send Timeout 1200 v (sec)<br>Receive Timeout 1200 v (sec) | net.tcp://127.0.0.1:900 |
| ( ( ( ( ( ( ( ( ( ( ( ( ( ( ( ( ( ( ( | > |                                                                                                    |                         |

- "Address:" Πατώντας το + εισάγετε την ΙΡ διεύθυνση και το port που θα περιμένει ο fiscal manager συνδέσεις. Για τοπική εγκατάσταση αφήνετε την προτεινόμενη loopback IP. Σε διαφορετική περίπτωση η συγκεκριμένη ΙΡ θα πρέπει να αντικατασταθεί από την στατική IP του Application Server ή του Server που θα εγκατασταθεί η συγκεκριμένη υπηρεσία. Τέλος θα πρέπει να είναι διαθέσιμο και το προτεινόμενο port, εναλλακτικά από αυτό το σημείο δηλώνουμε διαφορετικό port.
- "Authentication:" Αφορά την κρυπτογράφηση του καναλιού επικοινωνίας. Παραμένει ως έχει.
- Save για να αποθηκεύσετε τις ρυθμίσεις.

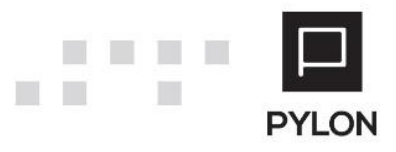

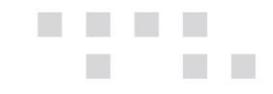

- Στην συνέχεια επιλέγετε Install service
- Εκκινείτε το "Poseidon Fiscal Service" από τα services των Windows

#### Σύνδεση με τον Fiscal Manager

Εκκινείτε την εφαρμογή Pylon και ακολουθείτε την διαδρομή **Οργάνωση -> Υποδομή ->** Λοιπά -> Παραμετροποίηση Συσκευών

| Παραμετρ                       | ροποίηση Συσκευών 🛛 🗕 🗖 🗙 |
|--------------------------------|---------------------------|
| 🕂 Νέο 🔌 Επεξεργασία 🗕 Διαγραφή | 🕜 Βοήθειa <del>-</del>    |
| Περιγραφή                      | Τύπος Μηχανισμού          |
|                                |                           |
|                                |                           |
|                                |                           |
|                                |                           |
|                                |                           |
|                                |                           |
|                                |                           |
|                                |                           |
|                                |                           |
|                                |                           |
|                                | 🚖 Κλείσιμο                |

• Επιλέγετε **Νέο** 

|                  | Λεπτομέρειες Ν      | Ιηχανισμού   | - |          |
|------------------|---------------------|--------------|---|----------|
| Μηχανισμός       | Epsilon Fiscal Sign | (FiscalSign) |   | -        |
| Τύπος Μηχανισμού | FiscalSign          |              |   |          |
| Ονομα            | Epsilon Fiscal Sign |              |   |          |
|                  |                     |              |   |          |
|                  |                     |              |   |          |
|                  |                     |              |   |          |
|                  |                     |              |   |          |
|                  |                     |              |   |          |
|                  |                     |              |   |          |
|                  | 🗲 Παράμετροι        | 💾 Αποθήκευση |   | Κλείσιμο |

Στο πεδίο "Μηχανισμός" επιλέγετε Epsilon Fiscal Sign (FiscalSign). Στο πεδίο "Ονομα"
 δηλώνετε το όνομα που περιγράφει τον φορολογικό (π.χ. το σημείο που είναι εγκατεστημένο το service, κεντρικό/υποκατάστημα).

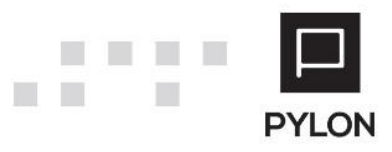

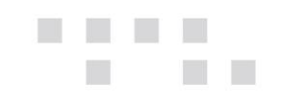

#### Επιλέγετε **Παράμετροι**

|                | Fiscal Sign Setup 🛛 – 🗖 🗙               |
|----------------|-----------------------------------------|
| Περιγραφή      | Test Fiscal Manager                     |
| Διεύθυνση IP   | net.tcp://127.0.0.1:9000                |
| Slot           | • • • • • • • • • • • • • • • • • • • • |
| Authentication | IXO. 🏓                                  |
|                |                                         |
|                |                                         |
|                |                                         |
|                |                                         |
|                |                                         |
|                |                                         |
|                |                                         |
|                |                                         |
|                |                                         |
|                |                                         |
|                |                                         |
|                |                                         |
|                | Αποθηκευση 🗧 Κλεισιμο                   |

- Στο πεδίο "Περιγραφή" δηλώνετε την περιγραφή της υπηρεσίας
- Στο πεδίο "Διεύθυνση ΙΡ" δηλώνετε την ΙΡ και το port που είχατε εισάγει στον Fiscal Manager
- Το πεδίο "Slot" διαφοροποιείται κάθε φορά που θέλετε να εγκαταστήσετε τοπικά τον fiscal manager. Για παράδειγμα, στο ταμείο κάποιου υποκαταστήματος θα πρέπει να ορίζετε και διαφορετικό slot number
- "Authentication:" Αφορά την κρυπτογράφηση του καναλιού επικοινωνίας και παραμένει ως έχει.
- Επιλέγετε Αποθήκευση.

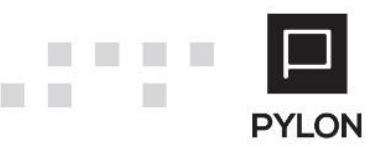

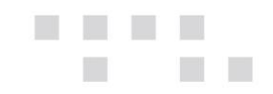

# Σύνδεση Φορολογικών μηχανισμών με τον Fiscal Manager

Ακολουθείτε την διαδρομή Οργάνωση -> Υποδομή -> Λοιπά -> Διαχείριση Φορολογικών Σημάνσεων

| 📄 Διαχείριση Φορολογικών Σημάνσεων            |                         |             |                    |          |
|-----------------------------------------------|-------------------------|-------------|--------------------|----------|
| ∮ Z Report ∮ Upload S File ∮ Register Devices |                         |             |                    | 0-       |
| Epsilon Fiscal Sign                           |                         |             | -                  |          |
| Serial Number                                 | Τύπος Μηχανισμού        | *           | Compatibility Mode | *        |
|                                               | Serial Number           |             | Έκδοση             | *        |
|                                               | Περιγραφή               |             |                    |          |
|                                               | Κλειδί Ενεργοποίησης    |             |                    |          |
|                                               | Εκτός Λειτουργίας       |             |                    |          |
|                                               | Επικοινωνία             |             |                    |          |
|                                               | Τύπος Σύνδεση           | IS          |                    | -        |
|                                               | Com Por                 | rt          |                    | -        |
|                                               | Διεύθυνση Ι             | Р           |                    |          |
|                                               | Φάκελος Αρχείου Σήμανση | IS          |                    |          |
|                                               | Φάκελος Σήμανση         | IS          |                    |          |
|                                               | Φάκελος Εκτυπώσεω       | v           |                    |          |
|                                               | Φάκελος Αντιγράφο       | υ           |                    |          |
|                                               | Φορολογικά Στοιχεία 🛛   | Ιρογραμματι | σμός Α.Α.Δ.Ε.      |          |
|                                               | Φορολογικά Στοιχεία 1   |             |                    |          |
|                                               | Φορολογικά Στοιχεία 2   |             |                    |          |
|                                               | Φορολογικά Στοιχεία 3   |             |                    |          |
|                                               | Φορολογικά Στοιχεία 4   |             |                    |          |
|                                               | Φορολογικά Στοιχεία 5   |             |                    |          |
|                                               | Φορολογικά Στοιχεία 6   |             |                    |          |
|                                               | Φορολογικά Στοιχεία 7   |             |                    |          |
|                                               | Φορολογικά Στοιχεία 8   |             |                    |          |
|                                               |                         |             |                    |          |
|                                               |                         |             |                    |          |
|                                               |                         |             |                    |          |
|                                               | ·                       |             | 💾 Αποθήκευση 🔮     | Κλείσιμο |

- Η επιλογή **Ζ Report** χρησιμοποιείται για την έκδοση Ζ
- Η επιλογή Upload S File χρησιμοποιείται για το ανέβασμα του s.txt στην Γ.Γ.Π.Σ.
- Το Register Devices αφορά τη δήλωση των φορολογικών στην registry του μηχανήματος.
   Το επιλέγετε μετά από τη συμπλήρωση όλων των πεδίων και πριν το κουμπί Αποθήκευση.
- "Epsilon Fiscal Sign:" Αφορά τον fiscal manager
- Πατώντας το +, που βρίσκεται κάτω αριστερά στην οθόνη, συνδέετε τον φορολογικό μηχανισμό και συμπληρώνετε τα σχετικά πεδία στο αριστερό μέρος της οθόνης.
  - "Τύπος Μηχανισμού": Ο κατασκευαστής του φορολογικού
  - "Serial Number": Ο σειριακός αριθμός του φορολογικού μηχανισμού
  - "Περιγραφή": Η Περιγραφή του φορολογικού μηχανισμού
  - "Κλειδί Ενεργοποίησης": Το κλειδί ενεργοποίησης του φορολογικού

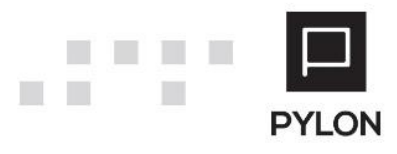

[6]

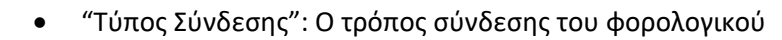

- "Com Port": σε σύνδεση usb ή σειριακή ορίζεται την com
- "Διεύθυνση ΙΡ": Σε σύνδεση Lan ορίζεται την ΙΡ διεύθυνση του φορολογικού μηχανισμού
- "Φάκελος Αρχείου Σήμανσης": Σε αυτό το σημείο δηλώνετε τον φάκελο που θα αποθηκεύει σε μορφή txt το παραστατικό που σημάνθηκε μαζί με το eLine
- "Φάκελος Σήμανσης": Σε αυτό το σημείο δηλώνετε τον φάκελο που θα αποθηκεύει σε μορφή txt, τα a, b, c, e, d και s αρχεία
- "Φάκελος Εκτυπώσεων": Εδώ δηλώνετε τον φάκελο που θα αποθηκεύει το παραστατικό μαζί με την σήμανση σε μορφή rep. (Χρησιμοποιείται για την επανεκτύπωση των παραστατικών)
- "Φορολογικά Στοιχεία 1 8": Σε περίπτωση χρήσης προτυπωμένης φόρμας, όπου τα στοιχεία της επιχείρησης υπάρχουν τυπωμένα σε έντυπο, και δεν τυπώνονται από την εφαρμογή, θα πρέπει να συμπληρώνονται σε αυτά τα πεδία
- Προγραμματισμός : Σχετικά με την αυτόματη εκτύπωση Ζ που χρειάζεται σε βενζινάδικα αλλά και πολλά καταστήματα λιανικής έχει προστεθεί ένας πίνακας που ορίζετε ώρα και ημέρα αποστολής.
- Α.Α.Δ.Ε. : Για κάθε εταιρεία που είναι απαιτητό το S file, υπάρχει κλειδί AES key,
   URL διεύθυνση της εφορίας και η θύρα (ρωτήστε τον λογιστή της εταιρείας)

# Επιπλέον Ρυθμίσεις

## Τήρηση Σημάνσεων

Ακολουθείτε την διαδρομή Οργάνωση -> Κινήσεις -> Παραμετροποίηση Παραστατικού -> Παραστατικά

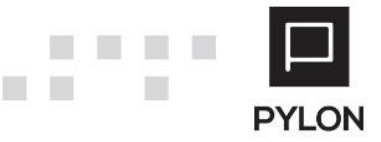

| Παραμε  | ετροποίηση Παρ ×                        |                                                 |
|---------|-----------------------------------------|-------------------------------------------------|
| Λοιπά   | Πεδία Παραστατικού Οριζόμενα από Χρήστη | Πεδία Γραμμής Παραστατικού Οριζόμενα από Χρήστη |
| Περιγρ  | αφές                                    |                                                 |
| 1ος Ενδ | διάμεσος                                | 2ος Ενδιάμεσος                                  |
| Online  | Ενημέρωση                               |                                                 |
| Нµєроµ  | ιηνίες Αθροιστών 📧 Ναι                  |                                                 |
| Ισοτιμί | ίες                                     |                                                 |
| Ανάγνω  | ση μόνο 📭 Όχι                           |                                                 |
| E       | ισαγωγή 🐞 Ναι                           |                                                 |
| Г       | Πρόταση Τελευταία Καταγραφή 🔹           |                                                 |
| Μέγιστ  | τος Αριθμ. Γραμμών                      |                                                 |
| Еµпо    | ορικά Παραστατικά 📃 200 🌲 Παραστατικά   | ά Αποθήκης 200 🌲                                |
| Око     | νομικές Εγγραφές 🛛 200 🌲 Παραστατικά /  | Απογραφής 200 🗘                                 |
| Φορολ   | νογική Σήμανση                          |                                                 |
| Φύλαξη  | η Σημάνσεων 📭 Όχι 🛛 🛛 Keep Form         | Όχι                                             |

- "Φύλαξη Σημάνσεων": Εδώ ορίζετε εάν θα αποθηκεύονται οι σημάνσεις και στη βάση δεδομένων εκτός από τον φάκελο
- "Keep Form". Αφορά την αποθήκευση της σημασμένης εκτύπωσης.
  - Όχι: δεν τηρείται αντίγραφο του παραστατικού
  - In Database: Τα παραστατικά που έχουν σημανθεί αποθηκεύονται στην βάση δεδομένων σε μορφή blob. Δεν υποστηρίζεται σε firebird
  - In Folder: Τα παραστατικά που έχουν σημανθεί αποθηκεύονται στον φάκελο που έχετε ορίσει στο πεδίο Φάκελος Εκτυπώσεων στην Διαχείριση Φορολογικών Σημάνσεων

## Τύπος Παραστατικού για ΓΓΠΣ

Στην διαδρομή **Οργάνωση -> Κινήσεις -> Τύποι Παραστατικών -> Πωλήσεις** επιλέγετε τον τύπο παραστατικού και στο Tab: Λοιπές πληροφορίες συμπληρώνετε το πεδίο "Τύπος Παραστατικού Γ.Γ.Π.Σ".

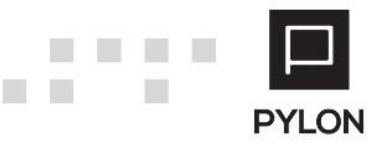

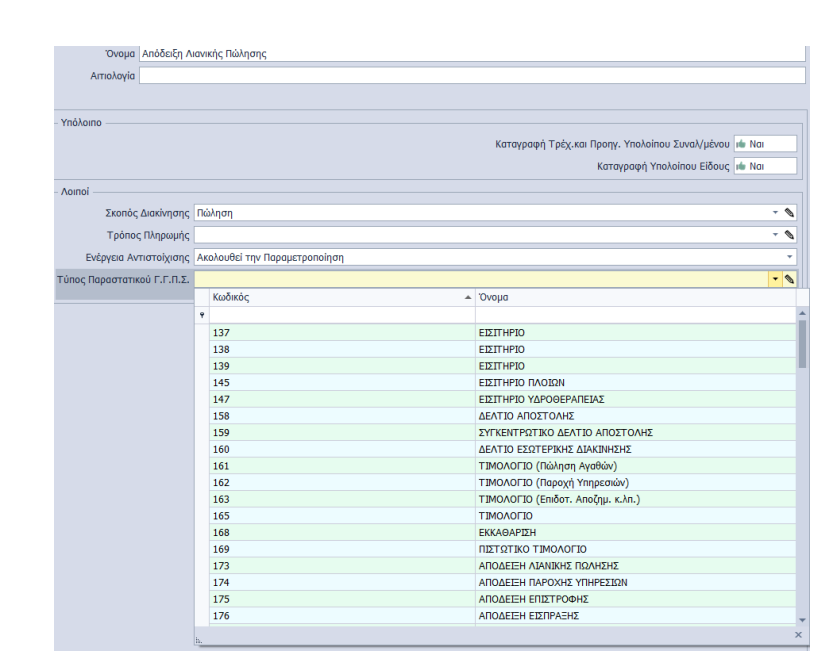

Εναλλακτικά από την λίστα των τύπων παραστατικών, από το tab: ενέργειες, μπορείτε να δηλώσετε μαζικά τους τύπους ΓΓΠΣ στους αντίστοιχους τύπους παραστατικών.

#### Παραμετροποίηση Σειράς Παραστατικών

Στην διαδρομή **Οργάνωση -> Κινήσεις -> Σειρά Παραστατικού -> Πωλήσεις** επιλέγετε την σειρά του παραστατικού και στο Tab: Φόρμες Εκτύπωσης συμπληρώνετε τις σχετικές παραμέτρου.

| Συμπεριφορά                                                                   | Λοιπά                             | Λιανική        | Λογιστική | Αρίθμηση Σειράς      | Μετασχηματισμοί | Δı        | καιώματα Πρόσβασης | Φόρμες Εκτύπωσης | Έλεγχοι | CRM             |  |   |  |
|-------------------------------------------------------------------------------|-----------------------------------|----------------|-----------|----------------------|-----------------|-----------|--------------------|------------------|---------|-----------------|--|---|--|
| Προτιμήσεις Εποίί Φορολογικό Σύστημα                                          |                                   |                |           |                      |                 |           |                    |                  |         |                 |  |   |  |
| Προτεινόμενη Φόρμα Email 🔹 💊 Sign Manager [Κεντρικό 👻 Μηχανισμός [Algobox NET |                                   |                |           |                      |                 |           |                    | -                |         |                 |  |   |  |
| Αυτόματο Email Όχι 👻                                                          |                                   |                |           |                      |                 |           | Εκτυπωτής          |                  |         |                 |  | * |  |
|                                                                               | Αυτόματη Εκτύπωση Τύπος Εκτύπωσης |                |           |                      | Φόρμα Ι         | Εκτύπωσης | Αντίγρο            | ιφα              | Εκτυπωμ | Auto Attachment |  |   |  |
| <ul> <li>Επιβεβαίωση Χρήστη \$WorkCentre 3615-268813 PS-2</li> </ul>          |                                   | 15-268813 PS-2 | ρ         | Laser Α4 Κάθετη (Ποσ | σότητα & Αξία)  |           | 2                  | ιώ Ναι           | νχι 🌳   | Q               |  |   |  |
|                                                                               |                                   |                |           |                      |                 |           |                    |                  |         |                 |  |   |  |

- "Sign Manager:" Επιλέγετε τον Sign Manager που έχετε δημιουργήσει
- "Μηχανισμός:" Επιλέγετε τον μηχανισμό που θα σημαίνει την συγκεκριμένη σειρά
- Στο αντίγραφα ορίζετε το πλήθος των αντιγράφων
- Στο πεδίο "Εκτυπωμένο" ορίζετε την τιμή Ναι εάν η συγκεκριμένη φόρμα εκτυπώνεται μέσα από το φορολογικό μηχανισμό και επομένως πρέπει αφού εκτυπωθεί να εμφανίζεται το παραστατικό ως εκτυπωμένο.
- Επιλέγοντας τον φακό που βρίσκεται δεξιά στην κάθε γραμμή, ορίζετε το λεκτικό των αντιγράφων, τα οποίο θα εμφανίζονται στο σημείο που έχει τοποθετηθεί το eCopyField κατά τη σχεδίαση της φόρμας.

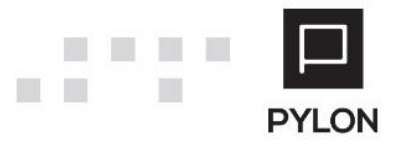

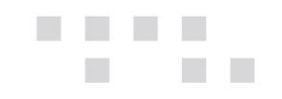

#### Παραμετροποίηση Φόρμας Εκτύπωσης

Στην διαδρομή **Οργάνωση -> Κινήσεις -> Φόρμες Εκτύπωσης -> Πωλήσεις,** επιλέγετε την φόρμα που θα εκτυπώνεται με σήμανση και εισάγετε στο footer της φόρμας δύο κενά text πεδία. Το ένα θα ονομαστεί eCopyField στις ιδιότητες του πεδίου και θα εμφανίζει το λεκτικό των αντιγράφων και το άλλο eSignatureField και θα εμφανίζει την συμβολοσειρά σήμανσης.

#### eCopyField

| Rado Exister | e                                     | Properties            |            |   |
|--------------|---------------------------------------|-----------------------|------------|---|
| Page Footer  | - [Header.Παρατηρήσεις (Παραστατικά)] | eCopyField TextObject |            |   |
|              | τ                                     | 21 21 💷 🕫             |            |   |
|              |                                       | Visible               | True       | ^ |
|              |                                       | WordWrap              | True       |   |
|              | - 5                                   | Wysiwyg               | False      |   |
|              | 0 L                                   | ⊿ Data                |            |   |
|              |                                       | AllowExpressions      | True       |   |
|              | 1                                     | Brackets              | []         |   |
|              |                                       | Format                | General    |   |
|              | -                                     | Highlight             | (Συλλογή)  |   |
|              |                                       | Text                  |            |   |
|              | N                                     | ⊿ Design              |            |   |
|              | -                                     | (Name)                | eCopyField |   |
|              |                                       | Restrictions          | None       |   |

#### eSignatureField

|             |                                       | <ul> <li>Συναλλασσομένου τ</li> <li>[Νδμίσκα Βιβλίων] -</li> <li>(Νόμισκα Βιβλίων) -</li> </ul> | [σμα Κίνησης]] [Ιοσοστό] [μα Κίνησης]]<br>[σμα Κίνησης]] [Ιοσοστό] μα Κίνησης]]<br>[σμα Κίνησης]] [Ιοσοστό] μα Κίνησης]] |                      |                 |        |
|-------------|---------------------------------------|-------------------------------------------------------------------------------------------------|----------------------------------------------------------------------------------------------------|----------------------|-----------------|--------|
| Dago Egotor | e                                     |                                                                                                 |                                                                                                    | <br>Properties       |                 |        |
| Page Pooler |                                       | [Header.Παρατηρήσεις (Παραστι                                                                   | ατικά)]                                                                                                    | eSignatureField Text | Object          | -      |
|             | ٠                                     |                                                                                                 |                                                                                                    | <br>📳 👌 🔲 🥖          |                 |        |
|             |                                       |                                                                                                 |                                                                                                    | <br>Vicible          | True            |        |
|             | in particular                         |                                                                                                 |                                                                                                    | <br>WordWrap         | True            | ^^ ^ _ |
|             | - >                                   |                                                                                                 |                                                                                                    | <br>Wysiwyg          | False           |        |
|             | • 3 · · · · ·                         |                                                                                                 | • • • • • • • • • • • • • • • • • • • •                                                                                  | <br>4 Data           | 1 000           |        |
|             |                                       |                                                                                                 |                                                                                                    | <br>AllowExpressions | True            |        |
|             | P                                     |                                                                                                 |                                                                                                    | <br>Brackets         | [1]             |        |
|             |                                       |                                                                                                 |                                                                                                    | <br>Eormat           | General         |        |
|             |                                       |                                                                                                 |                                                                                                    | <br>Highlight        | (Συλλονή)       |        |
|             |                                       |                                                                                                 |                                                                                                    | <br>Text             | (20/010 11)     |        |
|             | · · · · · · ·                         |                                                                                                 |                                                                                                    | <br>4 Design         |                 |        |
|             | 1 1 1 1 1 1 1 1 1 1 1 1 1 1 1 1 1 1 1 |                                                                                                 |                                                                                                    | <br>(Name)           | eSignatureField |        |
|             | - 100 C                               |                                                                                                 |                                                                                                    | Restrictions         | None            |        |

**Σημείωση:** Σε περίπτωση εκτύπωσης σε θερμικό εκτυπωτή, τα πεδία πρέπει να προστεθούν στο Report Summary και όχι στο Page Footer.

#### Επανεκτύπωση Παραστατικού

Για να επανεκτυπώσετε ένα παραστατικό που έχει πάρει σήμανση, αλλά λόγω κάποιου προβλήματος στον εκτυπωτή δεν εκτυπώθηκε, θα πρέπει να έχετε ενεργοποιήσει την φύλαξη του παραστατικού είτε στην βάση είτε σε φάκελο, όπως περιγράφεται πιο πάνω στην παράγραφο Τήρηση σημάνσεων. Σε περίπτωση που έχετε ενεργοποιήσει τη συγκεκριμένη παραμετροποίηση, από τη διαδρομή **Εργασίες -> Φορολογική Σήμανση,** σας δίνεται η δυνατότητα να επανεκτυπώσετε το παραστατικό επιλέγοντας το φακό δίπλα από το report path και για το αντίγραφο που επιθυμείτε

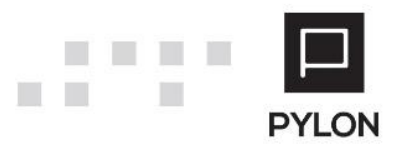

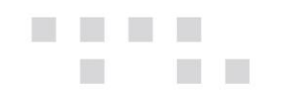

|      |                   |          |          | Φορολογική Σ   | ήμανση            |         | - 0                         | ×       |
|------|-------------------|----------|----------|----------------|-------------------|---------|-----------------------------|---------|
| - Fi | iscal Sign Info — |          |          |                |                   |         |                             |         |
| Γ    | Ημερομηνία 👻      | Χρόνος 👻 | Επιτυχής | Copy<br>Number | Τύπος<br>Εγγραφής | Χρήστης | Αιτιολογία<br>Επανεκτύπωσης |         |
|      |                   |          |          |                | A Text            |         |                             | Q       |
|      |                   | 12:19:54 |          | 2              | B Text            |         |                             | P       |
|      |                   |          |          |                | Report path       |         |                             | P       |
|      |                   |          |          |                | A Text            |         |                             | P       |
|      |                   | 12:19:48 |          | 1              | B Text            |         |                             | P       |
|      | 29/6/2016         |          | the No.  |                | Report path       | demo    |                             | P       |
|      | 23/0/2010         | 12:11:45 |          | 2              | A Text            |         |                             | P       |
|      |                   |          |          |                | B Text            |         |                             | P       |
|      |                   |          |          |                | Report path       |         |                             | P       |
| Þ    |                   |          |          |                | A Text            |         |                             | P       |
|      |                   |          |          |                | B Text            |         |                             | P       |
|      |                   |          |          |                | Report path       |         |                             | Q       |
|      |                   |          |          |                |                   |         |                             |         |
|      |                   |          |          |                |                   |         | <b>A B</b>                  | λείσιμο |

Εναλλακτικά μπορείτε, ακολουθώντας την διαδρομή **Κινήσεις -> Εργασίες -> Fiscal Reports,** να επανεκτυπώσετε το παραστατικό που επιθυμείτε σύμφωνα με την ημερομηνία σήμανσης.

| Fiscal Reports ×    |                                         |                       |                |                        |             |          |          |
|---------------------|-----------------------------------------|-----------------------|----------------|------------------------|-------------|----------|----------|
| - Fiscal Reports    |                                         |                       |                |                        |             |          |          |
| Ημερομηνία 8/6/2016 |                                         |                       | Ψ              |                        |             |          |          |
| Ημ/νία Έκδοσης      | Ημερομηνία Εκτύπωσης                    | Print Time            | Κωδικός        | Σειρά Παραστατικού     | Copy Number | Επιτυχής |          |
| 8/6/2016            | 29/6/2016                               | 12:19:54              | ΑΣΥ-000000005  | ΑΣΥ (1-Απόδειξη Λιανικ | 2           | 🗯 Nai    | Q        |
| 8/6/2016            | 29/6/2016                               | 12:11:45              | ΑΣΥ-000000005  | ΑΣΥ (1-Απόδειξη Λιανικ | 2           | ite Nai  | ρ        |
| 8/6/2016            | 29/6/2016                               | 12:11:39              | ΑΣΥ-000000005  | ΑΣΥ (1-Απόδειξη Λιανικ | 1           | ite Nai  | Q        |
| 8/6/2016            | 29/6/2016                               | 12:19:48              | ΑΣΥ-000000005  | ΑΣΥ (1-Απόδειξη Λιανικ | 1           | ite Nai  | ρ        |
|                     | <ol> <li>Ι&lt; Πρώτη Σελίδα </li> </ol> | ροηγούμενη Σελίδα 1/1 | Επόμενη Σελίδα | Τελευταία Σελίδα       |             |          |          |
|                     |                                         |                       |                |                        |             |          | Κλείσιμο |

Σημείωση: Η δυνατότητα επανεκτύπωσης δεν είναι διαθέσιμη σε εκτύπωση παραστατικού από draft εκτυπωτή

#### Επανεκτύπωση Παραστατικού με Νέα Σήμανση

Επιλέγοντας **Εργασία -> Επανεκτύπωση,** ορίζετε την αιτιολογία επανεκτύπωσης και εκτυπώνετε το παραστατικό με νέα σήμανση.

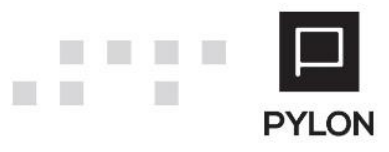

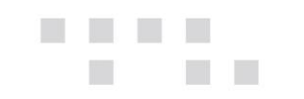

# Έκδοση Ζ

Στην διαδρομή **Κινήσεις -> Εργασίες -> Issue Z Report,** επιλέγετε τον φορολογικό μηχανισμό στον οποίο επιθυμείτε να εκδώσετε Z και επιλέγετε Issue Report

| _ |   |                     | Z Report      | - • ×                     |
|---|---|---------------------|---------------|---------------------------|
| Г |   | Fiscal Sign Manager | Fiscal Device | Serial Number             |
| Þ | • | Κεντρικό            | Algobox NET   | FGG77000009               |
|   |   |                     |               |                           |
|   |   |                     |               | 🗲 Issue Report 🚖 Κλείσιμο |

## Παραμετροποίηση Φόρμας Εκτύπωσης Draft

Στην διαδρομή **Οργάνωση -> Κινήσεις -> Φόρμες Εκτύπωσης -> Πωλήσεις,** επιλέγετε την φόρμα που θα εκτυπώνεται με σήμανση και εισάγετε στην περιοχή Υποσέλιδο του σχεδιαστικού της φόρμας δύο πεδία.

| TH | 10571 | 00 |    |   |     |      |   |   |     |      |      |      |      |      |     |      |      |      |       |        |       |     |      |      |    |     |    |      |      |     |      |      |    |    |    |    |      |      |        |       |      |      |      |       |       |       |       |      |         |      |      |    |      |      |       |    |         |
|----|-------|----|----|---|-----|------|---|---|-----|------|------|------|------|------|-----|------|------|------|-------|--------|-------|-----|------|------|----|-----|----|------|------|-----|------|------|----|----|----|----|------|------|--------|-------|------|------|------|-------|-------|-------|-------|------|---------|------|------|----|------|------|-------|----|---------|
|    | 1     | 2  | 34 | 5 | 6   | 7    | 8 | 9 | 10  | 11 1 | 12 1 | 3 1  | 4 15 | 5 16 | 17  | 18   | 19   | 20   | 21    | 22 2   | 23 2  | 4 2 | 5 26 | 27   | 28 | 29  | 30 | 31 3 | 12 3 | 3 3 | 4 35 | 5 36 | 37 | 38 | 39 | 40 | 41 4 | 2 43 | 3 44   | 45    | 46   | 47   | 48 4 | 9 50  | 51    | 52 5  | i3 54 | ¥ 55 | 56      | 57 5 | 8 59 | 60 | 61 6 | 2 63 | 64    | 65 | 66 67   |
| 1  |       |    |    |   |     |      |   |   |     |      |      |      |      |      | Συι |      | aaao | μενι | ou (N | ίόμισι | μα Σι |     | λασσ | όμε\ |    | ¢ . |    |      |      |     |      |      |    |    |    |    |      |      |        |       |      |      |      |       |       | AN    |       |      |         | ıΣMC |      |    |      |      |       |    |         |
| 2  |       |    |    |   |     | EO 1 |   |   |     |      |      |      |      |      | vay | λασι | σόμε |      | (Νόμ  | ισμα   |       |     | σόμε |      |    | 1   |    |      |      |     |      |      |    |    |    |    |      |      |        | KA    | OAPI |      |      |       |       |       |       |      | 6 O T / |      |      |    |      |      |       |    | ΦΠΑ     |
| 3  |       |    |    |   |     |      |   |   |     |      |      |      |      |      |     |      |      |      |       |        | T     |     |      |      |    |     |    |      |      |     |      |      |    |    |    |    |      |      | 1 Үлс  | окејµ |      | AŞia | (Nóµ | σμα Κ | ίνησι | nc)   | Φ.    |      | 01 No   | σοσι | ó    |    |      |      | 01 AŞ |    | Ιόμισμα |
| 4  |       |    |    |   |     |      |   |   |     |      |      |      |      |      |     |      |      |      |       |        |       |     |      |      |    |     |    |      |      |     |      |      |    |    |    |    |      |      | 2 Y no | окејµ |      | ٨Ęja | (Nóµ | σμα Κ | ívησr | IC)   | Ð.    |      |         | σοσι | ó    |    |      |      | 02 AŞ |    | Ιόμισμα |
| 5  |       |    |    |   |     |      |   |   | Anó |      | To   | alPa | ges  |      |     |      |      |      |       |        |       |     |      |      |    |     |    |      |      |     |      |      |    |    |    |    |      |      |        |       |      |      |      |       |       |       |       |      |         |      |      |    |      |      |       |    |         |
| 6  |       |    |    |   |     |      |   |   |     |      |      |      |      |      |     |      |      |      |       |        |       |     |      |      |    |     |    |      |      |     |      |      |    |    |    |    |      |      |        |       |      |      |      |       |       |       |       |      |         |      |      |    |      |      |       |    |         |
| 7  |       |    |    |   | Пар |      |   |   |     |      |      |      |      |      |     |      |      |      |       |        |       |     |      |      |    |     |    |      |      |     |      |      |    |    |    |    |      |      |        |       |      |      |      |       | Пар   | ατηρή |       | Παρα | στατι   |      |      |    |      |      |       |    |         |
| 8  |       |    |    |   |     |      |   |   |     |      |      |      |      |      |     |      |      |      |       |        |       |     |      |      |    |     |    |      |      |     |      |      |    |    |    |    |      |      |        |       |      |      |      |       |       |       |       |      |         |      |      |    |      |      |       |    |         |
| 9  |       |    |    |   |     |      |   |   |     |      |      |      |      |      |     |      |      |      |       |        |       |     |      |      |    |     |    |      |      |     |      |      |    |    |    |    |      |      |        |       |      |      |      |       |       |       |       |      |         |      |      |    |      |      |       |    |         |
| 10 |       |    |    |   |     |      |   |   |     |      |      |      |      |      |     |      |      |      |       |        |       |     |      |      |    |     |    |      |      |     |      |      |    |    |    |    |      |      |        |       |      |      |      |       |       |       |       |      |         |      |      |    |      |      |       |    |         |

Στο ένα πεδίο επιλέγετε, από το FunctionDef στα δεξιά, το CopyDescription

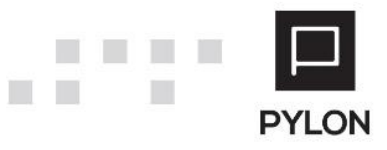

| εφαλίδα                                                                                                    | Ιδιότητες                |              |
|----------------------------------------------------------------------------------------------------|--------------------------|--------------|
| 1 2 3 4 5 6 7 8 9 10 11 12 13 14 15 16 17 18 19 20 21 22 23 24 25 26 27 28 29 30 31 32 33 34 35 36 ٨                                                                                                    | Διάφορα                  |              |
| 1                                                                                                    | ColEnd 11                |              |
| 2 Επωνυμία (Εταιρίες)                                                                                                    | ColStart 1               |              |
| 3 Όνομα (Επαγγέλματα)                                                                                                    | DBFieldName              |              |
| 4 Οδός (Υποκαταστήματα Εταιρίας) Βμός (Υποκαταστήματα Εταιρί                                                                                                    | Decimals 2               |              |
| 5 Α.Φ.Μ.: Α.Φ.Μ. (Εταιρίες) Δ.Ο.Υ.: Ονομα (d                                                                                                    | EscapeSeqAfter           |              |
| 6 ΤΗΛΕΦΩΝΟ: Τηλέφωνο 1 (Υποκαταστήματα Εταιρίας) ΕΑΧ: Τηλέφωνο 2 (Υποκαταστήμ                                                                                                    | EscapeSeqBefore          |              |
| 7 Ιστότοπος (Υποκαταστήματα Εταιρίας) e-mail: Ε-mail (Υποκαταστ                                                                                                    | FieldFormula             |              |
|                                                                                                    | FieldName                |              |
|                                                                                                    | FunctionDef Copy         | /Description |
|                                                                                                    | Length 11                |              |
| sente la sente la sente                                                                                                    | Line 9                   |              |
| un operatory                                                                                                    | Name                     |              |
| 1 2 3 4 5 6 7 8 9 10 11 12 13 14 15 16 17 18 19 20 21 22 23 24 25 26 27 28 29 30 31 32 33 34 35 36 A                                                                                                    | SinglePresentation Faise | 3            |
| 1 ωδικός Είδους Εκτύπωσης (Γραμμές Εμπορικής Εγγραφής). Περιγραφή Είδους Εκτύπωσης (Γραμμές Εμ                                                                                                    | TableName                |              |
| 2 Σχόλια (Γραμμές Εμπορικής Εγι                                                                                                    | Text                     |              |
|                                                                                                    |                          |              |
| *                                                                                                    |                          |              |
|                                                                                                    |                          |              |
| < ****                                                                                                    |                          |              |
| ۲۰۰۰ ۲۰۰۰ ۲۰۰۰ ۲۰۰۰ ۲۰۰۰ ۲۰۰۰ ۲۰۰۰ ۲۰۰                                                                                                    | 1                        |              |
| A      Control      Control     Control     Contro     Contro     Control     Control     Control     Cont      |                          |              |
| Concerning and the second second s |                          |              |
| C C C C C C C C C C C C C C C C C C C                                                                                                    |                          |              |
| C Second State State  |                          |              |
|                                                                                                    |                          |              |
| C C C C C C C C C C C C C C C C C C C                                                                                                    |                          |              |
| C Sector State State  |                          |              |

Και στο άλλο πεδίο επιλέγετε, από το FunctionDef στα δεξιά, το FiscalSignature

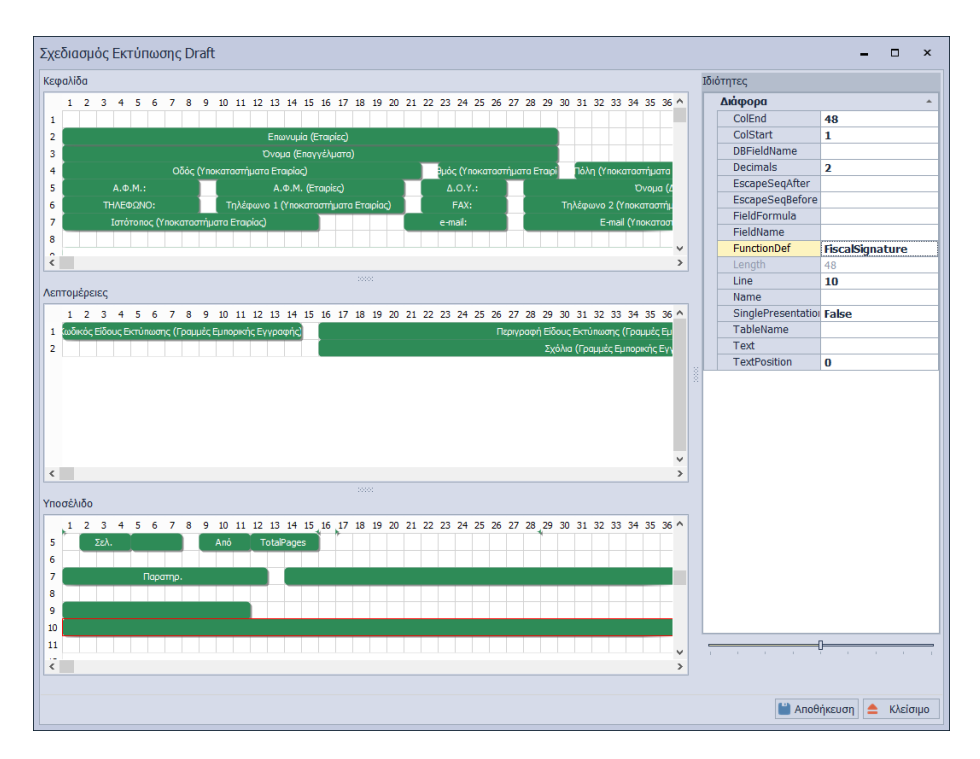

Τέλος επιλέγετε Αποθήκευση.

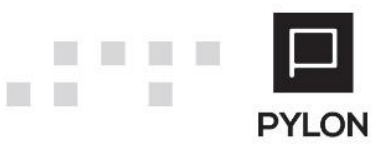

....

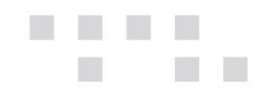

# Οδηγίες Παραμετροποίησης Φορολογικού Μηχανισμού RBS 101 NET / ICS ALGOBOX NET

#### Για σύνδεση σε USB:

Πριν την σύνδεση με τον σταθμό εργασίας εγκαθιστάτε τον USB2Serial driver από το συνοδευτικό CD του φορολογικού, σύμφωνα με το λειτουργικό του πελάτη (x86 ή x64), εκτελείτε το CP210xVCPInstaller\_x64.exe ή CP210xVCPInstaller\_x86.exe και ακολουθείτε τα βήματα της εγκατάστασης.

| This PC → | Downlo   | oads → CP   | 210x_VCP_Win     | dows(1)  | CP210x_ | VCP_Window   | s     |
|-----------|----------|-------------|------------------|----------|---------|--------------|-------|
|           | ^ N      | ame         | *                |          |         | Date modifi  | ed    |
|           |          | х64         |                  |          |         | 7/12/2015 09 | 9:33  |
|           |          | x86         |                  |          |         | 7/12/2015 09 | 9:33  |
|           | 2        | SCP210xV    | CPInstaller_x64. | exe      |         | 25/10/2013 ( | 06:39 |
|           | 2        | 🖏 CP210xV   | CPInstaller_x86. | exe      |         | 25/10/2013 ( | 06:39 |
|           | <u> </u> | 🛚 dpinst.xn | nl               |          |         | 25/10/2013 ( | 06:39 |
|           |          | ReleaseN    | lotes.txt        |          |         | 25/10/2013 ( | 06:39 |
|           |          | SLAB_Lic    | ense_Agreemei    | nt_VCP_W | indows  | 25/10/2013 ( | 06:39 |
|           | é        | 👂 slabvcp.c | at               |          |         | 25/10/2013 ( | 06:39 |
|           | ä        | 🗋 slabvcp.i | nf               |          |         | 25/10/2013 ( | 06:39 |
|           |          |             |                  |          |         |              |       |

Συνδέετε τον φορολογικό και ελέγχετε το COM port που έχει ανατεθεί.

Audio inputs and outputs Batteries Biometric Bluetooth D Image Computer Disk drives Display adapters DVD/CD-ROM drives Image: Barrier Bernard Bernard Bern IDE ATA/ATAPI controllers Imaging devices Keyboards Memory technology devices Mice and other pointing devices Monitors Network adapters D Other devices Ports (COM & LPT) a. Silicon Labs CP210x USB to UART Bridge (COM3)

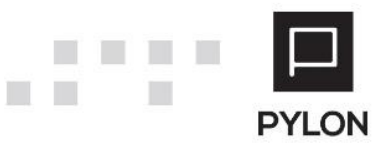

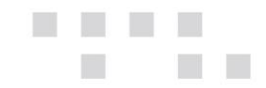

Στην συνέχεια εκτελείτε την εφαρμογή HEADRFM\_2010 για να δηλώσετε στοιχεία εκδότη στον φορολογικό μηχανισμό και επιλέγετε *Αποστολή*.

| H H                                                                                                    | IEADRFM                                                                                                    | - 🗆 🗙                                                                 |
|----------------------------------------------------------------------------------------------------|----------------------------------------------------------------------------------------------------|-----------------------------------------------------------------------|
| - Στοιχεία<br><b>Κατασκευαστής: Σει</b><br>MICRELEC V1 Ver.:R1<br><b>Date: Time:</b><br>2015/12/22 153600 | ι <b>ριακός Αριθμός:</b><br>FGB77000014                                                                                                    |                                                                       |
| Ηλεκτρονική Υπογραφή<br>Ημ/ία:<br>Συνολικός:<br>Ημερήσιος:<br>Τελευταία υπογραφή :                        | © Serial<br>COM3<br>COM3<br>CO | Close Procedure<br>Αναφορά 'Ζ'<br>Ανάγνωση<br>ΕΑΦΑΣΣ<br>Ανάγνωση Φ.Μ. |
| - Γραμμές Τίτλου                                                                                          | Normal Normal No                                                                                                    | Center  Center  Center  Center  Center  Center  Center  Center        |
| Αποστολή                                                                                                  |                                                                                                    | Έξοδος                                                                |

#### <u>ΣΗΜΕΙΩΣΗ</u>

Για επιλογή του τρόπου διασύνδεσης φορολογικού μηχανισμού – Η/Υ (Ethernet ή Serial) πατάτε ΚΛΕΙΔΙ και επιλέγετε ΠΑΡΑΜΕΤΡΟΙ > ETHERNET > NET PROTOCOL > με το πλήκτρο κλειδί ορίζετε UDP (για LAN σύνδεση) ή SERIAL (για USB ή Σειριακή σύνδεση)

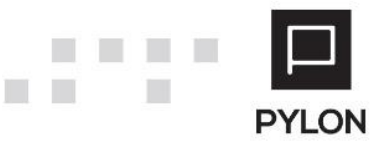

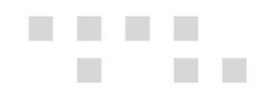

# Διάθεση

| MODULE/ ΠΡΟΪΟΝ-ΔΙΑΘΕΣΗ     |   |
|----------------------------|---|
| PYLON Start                | € |
| PYLON Standard             | € |
| PYLON Advanced             | € |
| PYLON ERP                  | € |
| PYLON CRM                  | € |
| PYLON Hospitality Start    | € |
| PYLON Hospitality Standard | € |
| PYLON Restaurant Start     | € |
| PYLON Restaurant Standard  | € |
| PYLON Retail Start         | € |
| PYLON Retail Standard      | € |
| ΡΥLΟΝ Γενική Λογιστική     | € |
| ΡΥLΟΝ Έσοδα-Έξοδα          | € |

ν: Διαθέσιμο, €: Αγοραζόμενο, -: Μη διαθέσιμο, ᢕ: Επιλεγόμενο

# Πίνακας Αλλαγών

| # | Περιγραφή                    | Σελίδα | Έκδοση   | Ημ/νία     |
|---|------------------------------|--------|----------|------------|
| 1 | Αρχική Έκδοση Εγχειριδίου    |        | 15.04.09 | 20/12/2015 |
|   | Αναλυτικότερη πληροφορία &   |        |          |            |
| 2 | ενέργειες                    |        | 17.03.10 | 14/11/2015 |
|   | Ενημέρωση Πεδία Προγ/μος και |        |          |            |
| 3 | ΑΑΔΕ                         | 7      | 19.04.13 | 12/03/2020 |

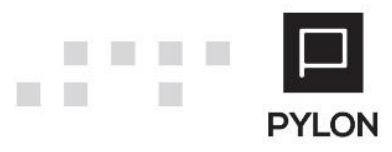